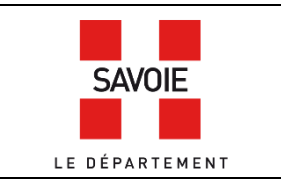

# Faire une recherche dans les archives de l'enregistrement (1860-1986)

Sur la page d'accueil de notre site internet, descendre au niveau des formulaires de recherche puis cliquer

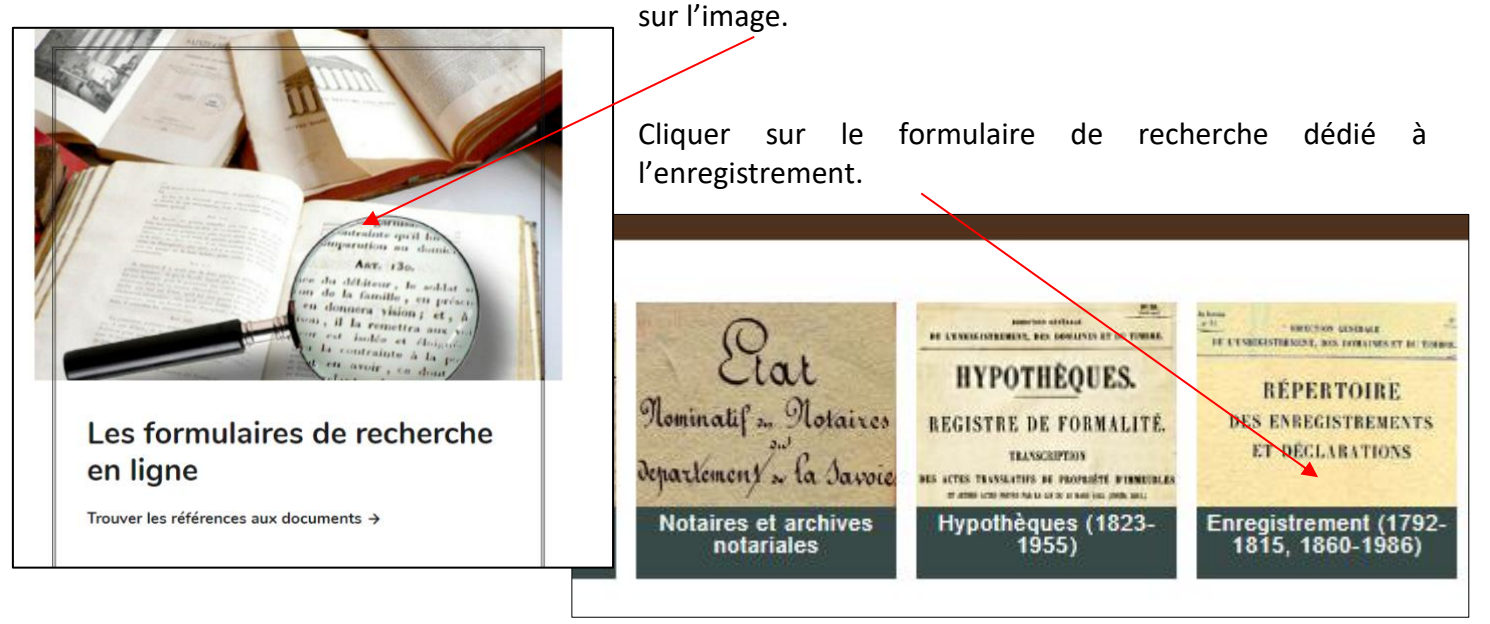

## Étape 1 : faire une recherche dans les déclarations de successions

#### 1) Trouver la date de déclaration de succession

Il est indispensable de connaître la date et le lieu de décès de la personne recherchée. Nous cherchons LANFREY Joseph Alexandre mort en 1937 à Modane.

Sélectionner dans le formulaire de recherche le bureau concerné puis dans *Type de document* « Tables des décès, successions et absences ». Cliquer sur *Rechercher*.

| Recherche libre            |                                     |         |    |            |
|----------------------------|-------------------------------------|---------|----|------------|
| Bureau de l'Enregistrement | bureau de Modane                    |         |    | ~          |
| Type de document           | Tables des décès, successions et ab | osences |    | •          |
| N° de volume               |                                     |         |    |            |
| Date                       | entre                               |         | et |            |
|                            | exacte                              |         |    |            |
| Recherche par cote         |                                     |         |    |            |
|                            |                                     |         |    | Rechercher |

#### Rappel : cliquer sur l'intitulé qui se colorise en rouge.

| 1 réponse 🖶 🔁                                                                             |
|-------------------------------------------------------------------------------------------|
|                                                                                           |
| Cote : 3Q13 56-62                                                                         |
| Tables des décès, successions et absences                                                 |
| France. Bureau de l'enregistrement (Modane, Savoie)                                       |
| Fonds du bureau d'enregistrement de Modane > Période de 1860 à 1969 > Outils de recherche |

| Cliquer sur le chevron afin de visualiser le                                  | Tables des décès, successions et absences                                |
|-------------------------------------------------------------------------------|--------------------------------------------------------------------------|
| document.                                                                     | Date<br>1858-1962                                                        |
|                                                                               | Description physique<br>Importance matérielle : 7 unités de description. |
|                                                                               | Niveaux de description inférieurs1                                       |
|                                                                               | 1858-1871. (Volume 1).                                                   |
|                                                                               | 1871-1884. (Volume 2).                                                   |
|                                                                               | 1885-1901. (Volume 3).                                                   |
|                                                                               | 1902-1920. (Volume 4).                                                   |
|                                                                               | 1920-1938. (Volume 5).                                                   |
| Cliquer sur - Voir :                                                          | Cote: 3Q13 60                                                            |
|                                                                               | Documents numérisés : 0 document<br>Liens vers documents numérisés :     |
| Les tables sont classées par date de décès et par ordre alphabétique de noms. | - Voir : 3q13 60                                                         |

L'information qui intéresse la recherche est inscrite sur la page de droite, ici, la date de déclaration de la succession ainsi que son numéro.

| INDIVIDUS DÉCÉDÉS OU DÉCLARÉS ABSENTS (ABFRANTIQUEBRATT). |                                   |                  |              | INDIQUER  | NOM                   | 1                                                                                                    | RENVERNMENTS DIVERS .<br>1º Disignation, d'apris la noise de la maisie, dan nome, prénons, demance et degré quarentié det loirities on<br>de marchine de la noise de la maisie, dan nome, prénons, demance et degré quarentié det loirities on<br>de marchine de la noise de la maisie de la marchine de la nome, prénons de la nome de la nome de |                                                           |            |                                                                                                    |
|-----------------------------------------------------------|-----------------------------------|------------------|--------------|-----------|-----------------------|----------------------------------------------------------------------------------------------------|----------------------------------------------------------------------------------------------------|-----------------------------------------------------------|------------|----------------------------------------------------------------------------------------------------|
| scadaen<br>d'orden<br>s                                   | NOMS.<br>(Be gran examinen.)<br>4 | PRENOMS.         | PROFESSIONS. | AGES.     | LIED<br>01 DAGES.<br> | DATES<br>BRA RRSIA,<br>del'arrei de presente<br>en de l'innerjeten,<br>est ber registem<br>de l'état serd,<br>das décis<br>der militaines.<br>T | ou<br>Falssent<br>stain obli-<br>listnöre ,<br>vetuf<br>am marist.<br>§                                                                                                    | av ražoon<br>de<br>Tépmus surdiaat<br>ou jardiceddi.<br>9 |            | <sup>1</sup> of Discipation summice, d'après la ndrai vation, du biens diffuinte par le de orgins :<br><sup>2</sup> Discipation termes verlaux l'apprilla de celles : formatine de accelles et auxi en acties corrections in<br>vana la deciration et caterant du colorations este à constituer de la constitue de la constitue |
| 172                                                       | Lampey                            | Joseph plefanche | sip          | 81        | mjodane               | 16-3-1337                                                                                                    | ép: Ra                                                                                                    | kel marie zelie                                           | in a ser a | Roi nº 1. juillet 1339. annanceinendie Union 6000 22 mars 1938 m22                                                                                                    |
|                                                           | 2) <u>T</u>                       | rouver la référ  | ence         | <u>de</u> | la déclara            | ation                                                                                                    | de :                                                                                                    | success                                                   | ior        | 22 mars 1938 m22                                                                                                    |

Une fois la date de déclaration trouvée, retourner dans le formulaire de recherche. Dans *Type de document* sélectionner « Déclarations de mutation par décès dites déclarations de successions », puis dans *Date exacte*, inscrire l'année de déclaration, ici 1938. Cliquer sur *Rechercher*.

| Recherche libre            |                                    |                                   |    |            |
|----------------------------|------------------------------------|-----------------------------------|----|------------|
| Bureau de l'Enregistrement | bureau de Modane                   |                                   |    | ~          |
| Type de document           | Déclarations de mutation par décès | dites déclarations de successions |    | ~          |
| N° de volume               |                                    |                                   |    |            |
| Date                       | entre                              |                                   | et |            |
|                            | exacte                             | 1938                              |    |            |
| Recherche par cote         |                                    |                                   |    |            |
|                            |                                    |                                   |    | Rechercher |

Vous obtenez 2 réponses : le second résultat correspond à la référence recherchée. Pour information, le premier résultat correspond à l'inventaire des déclarations de successions pour le bureau de Modane.

| Cote : 3Q13 184-251 ; 3Q13                                                                                                    |
|----------------------------------------------------------------------------------------------------|
| Déclarations de mutation par décès dites déclarations de successions                                                                                |
| France. Bureau de l'enregistrement (Modane, Savoie)                                                                                                 |
| Fonds du bureau d'enregistrement de Modane > Période de 1860 à 1969 > Registres de formalités et actes déposés                                      |
|                                                                                                    |
| Cote : 3Q13 229                                                                                                    |
| 4 janvier-27 décembre 1938. (Volume 27).                                                                                                    |
| France. Bureau de l'enregistrement (Modane, Savoie)                                                                                                 |
| Fonds du bureau d'enregistrement de Modane > Période de 1860 à 1969 > Registres de formalités et actes déposés > Déclarations de mutation par décès |

Cette référence est communicable en salle de consultation. Retenir la cote, ici 3Q13 229 puis venir sur place consulter le document.

| MULE DE DÉCLABATION DE MUTATION PAR DÉC<br>Coût : 30 centimes (Décret du 20 juillet 1934, art. 13.)<br>SUCCESSION de M. On rey Joseph Alexandre Perfuich.<br>Le soussigné on rey Jiens Alphona<br>(Nom, présons et émigle de déderat.)                                     | ÈS. d <u>DÉPARTEMENT</u><br>d <u>Actor</u><br>d <u>BUREAU</u><br>d <u>BUREAU</u><br>d <u>BUREAU</u><br>d <u>MARGE RÉSERVÉE</u><br>AU RECEVEUR-CONTRÔLEUR                                                                            | Vous trouverez<br>la date de<br>déclaration de<br>succession. |
|----------------------------------------------------------------------------------------------------|----------------------------------------------------------------------------------------------------|---------------------------------------------------------------|
| agissant en qualité de <u>Heriliers</u><br>(Bérilier, légetaire, donstire,<br>tuiser, carefor, aucostaire)                                                                                                    | du <u>22 MOUS</u> 1938, n° <u>22</u><br>QUITTANCE N° <u>400</u><br>Lorsqu'il aura été fait plusieurs déclarations ou payo-<br>ments concernant la même auccession, le recevour en<br>mentionnera ci-après les dates et les numéros. |                                                               |
| déclare que M. ono in Jan Juy Joy Alycanán.                                                                                                    |                                                                                                    | Ainsi que les<br>références au<br>répertoire<br>général. Ici  |
| Agé de <u>l</u> <u>ous</u> , de nationalité <u>française</u><br>(Si le défant n'est per française)<br>(Si le défant n'est per française)<br>(Si le défant n'est per française)<br>décédé à <u>le</u> <u>le</u> <u>le</u> <u>le</u> <u>le</u> <u>le</u> <u>le</u> <u>le</u> | Formule n° 130 bir renvoyée         Certificat de prise en charge           à         du         n°           à         du         n°           à         du         n°           à         du         n°                           | volume 18, case<br>n°170 et volume<br>20, case n°473.         |
| (Ea cu de prélécies<br>de coajoint.)     Ciente       exerçant la profession de<br>domicilié     Accourse                                                                                                    | Table du décès : val Arris folio 17 nº 170<br>compte<br>au réportoiro<br>général, du de cajas val. 18 nº 170<br>de son conjoint : val. 13 nº 473                                                                                    |                                                               |

Le répertoire général répertorie tous les actes passés pour une personne dans l'enregistrement.

### Étape complémentaire : le répertoire général.

Dans le répertoire général, il ne faut pas rechercher une année mais un numéro de volume. Dans la recherche précédente nous avons trouvé les références au répertoire général : volume 18, case 170 et volume 20 case 473.

Retourner dans le formulaire de recherche. Sélectionner dans *Type de document* « Répertoire général des enregistrements et déclarations... » puis inscrire le numéro de volume 18 pour commencer.

| Recherche libre            |                                      |                                         | -                                         |            |
|----------------------------|--------------------------------------|-----------------------------------------|-------------------------------------------|------------|
| Bureau de l'Enregistrement | bureau de Modane                     |                                         |                                           | ~          |
| Type de document           | Répertoires des enregistrements et d | déclarations pour servir à la recherche | e des droits célés dit Répertoire général | ~          |
| N° de volume               | 18                                   |                                         |                                           |            |
| Date                       | entre                                |                                         | et                                        |            |
|                            | exacte                               |                                         |                                           |            |
| Recherche par cote         |                                      |                                         |                                           |            |
|                            |                                      |                                         |                                           | Rechercher |

Cette référence est communicable en salle de consultation. Il faudra chercher dans le document la case 170.

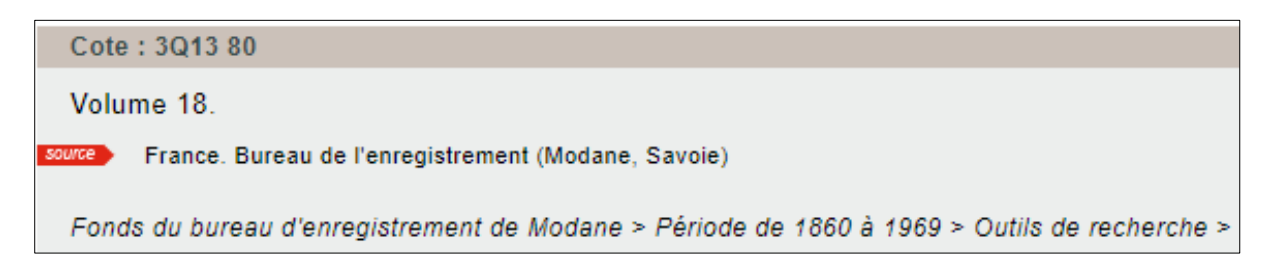

| CASE Nº //D<br>(1) Instance dans les die opremières color<br>d'un acte s. s. pr., civ. ou jud. | an frey<br>ines s'il s'agit feu           | Joseph alexandre<br>michel " mudan                                                                                                    | Marié à {                                   |                          |             | Vol.<br>Vol.                                                  | Case<br>Case                                                                                                    |
|------------------------------------------------------------------------------------------------|-------------------------------------------|----------------------------------------------------------------------------------------------------|---------------------------------------------|--------------------------|-------------|---------------------------------------------------------------|----------------------------------------------------------------------------------------------------|
| NATURE DES ACTES<br>ou déclarations.<br>(i) de                                                 | VALEURS                                   | OBSERVATIONS ET RENSEIGNEMENTS.                                                                                                    | NATURE DES ACTES<br>OF DÉCLARATIONS.<br>(1) | DATE<br>de               | VALI        | EURS                                                          | OBSERVATIONS ET RENSEIGNEMENTS.                                                                                                    |
| Actif. Passif. de la déclaration.                                                              | NOBILIÈRES.<br>NOBILIÈRES.<br>des prens.) | <ul> <li>T<sup>a</sup> Imm. : Contenance et situation;</li> <li>S<sup>a</sup> Fonds de C. : Natare et situation;</li> <li>S<sup>a</sup> Cont. de Mar. : Régime;</li> <li>d<sup>a</sup> Obligations : Époque du remboursement.</li> </ul> | Actif. Passif.                              | de la déclaration.       | NOBILIÈRES. | IMMOBILIÈRES.<br>(Valeur vénale,<br>capitaux<br>des revenus.) | 1º Imm. : Contenance et situation ;<br>3º Fonds de C. : Nature et situation ;<br>3º Cont. de Mar. : Régime ;<br>4º Obligations : Époque du remboursement. |
| Don et man 44                                                                                  | ('3w+                                     | im Villaro din B.                                                                                                    | aug, Alfr                                   | 1 horselfes              |             | 40.                                                           | An Andere                                                                                                    |
| acy m ay fand 94                                                                               |                                           | champy o' modune                                                                                                    | Vente Mp.                                   | 9 Juni 17                |             | 1189. (0                                                      |                                                                                                    |
| ill sthe 19 avail 1902                                                                         | 1/2 /00<br>2 (cd)                         | Frund il                                                                                                    | deg dep.                                    | Meyaing                  |             | 600                                                           | at the is                                                                                                    |
| Yeute HC 28 for 408                                                                            | 10 20                                     | 2 4                                                                                                    | acquare 102.42                              | 17 mars1921              |             | 200                                                           | W.                                                                                                    |
| acam M. 24 January 13                                                                          | 10 0.0 g                                  | i az                                                                                                    | Ac_ Vente                                   | 23.2.27                  |             | - 700 -                                                       | d                                                                                                    |
| 21 avil 1913                                                                                   | \$ p 2/2                                  | ay                                                                                                    | Acrops: Asp                                 | 24/2.1933                |             | <br>                                                          | mes, grange Modane                                                                                                    |
| 20100, 19/1 Whr. 4/2 6 may 19/4 -                                                              | 1 get                                     | pur llodave -                                                                                                    | de vente                                    | M-23 (Ubcen<br>17.6.1936 | nhe1934     | 2500                                                          | ~ iv ~                                                                                                    |
| SSP ver                                                                                        | ut dire sous sei                          | ng privé                                                                                                    |                                             |                          | AC ve       | eut dire                                                      | acte civil.                                                                                                    |

La case 170 de Joseph Alexandre LANFREY liste les différents actes enregistrés à son nom. Il s'agit d'actes civils publics, d'actes sous seing privé, de donations, de partages... La case est complétée par la case 473 dans le volume 20 (3Q13 82).

## Étape complémentaire : les actes civils publics

Retourner dans le formulaire de recherche. Sélectionner dans *Type de document* « Actes civils publics (ACP) ». Puis, renseigner dans *Date exacte*, l'année d'enregistrement de l'acte, trouvé dans le répertoire général (ici 17/06/1936).

| Recherche libre            | /                          |      |    |            |
|----------------------------|----------------------------|------|----|------------|
| Bureau de l'Enregistrement | bureau de Modane           |      |    | •          |
| Type de document           | Actes civils publics (ACP) |      |    | •          |
| N° de volume               |                            |      |    |            |
| Date                       | entre                      |      | et |            |
|                            | exacte                     | 1936 |    |            |
| Recherche par cote         |                            |      |    |            |
|                            |                            |      |    | Rechercher |

L'acte recherché date du 17 juin 1936, le résultat souhaité est celui avec les bons intervalles de dates.

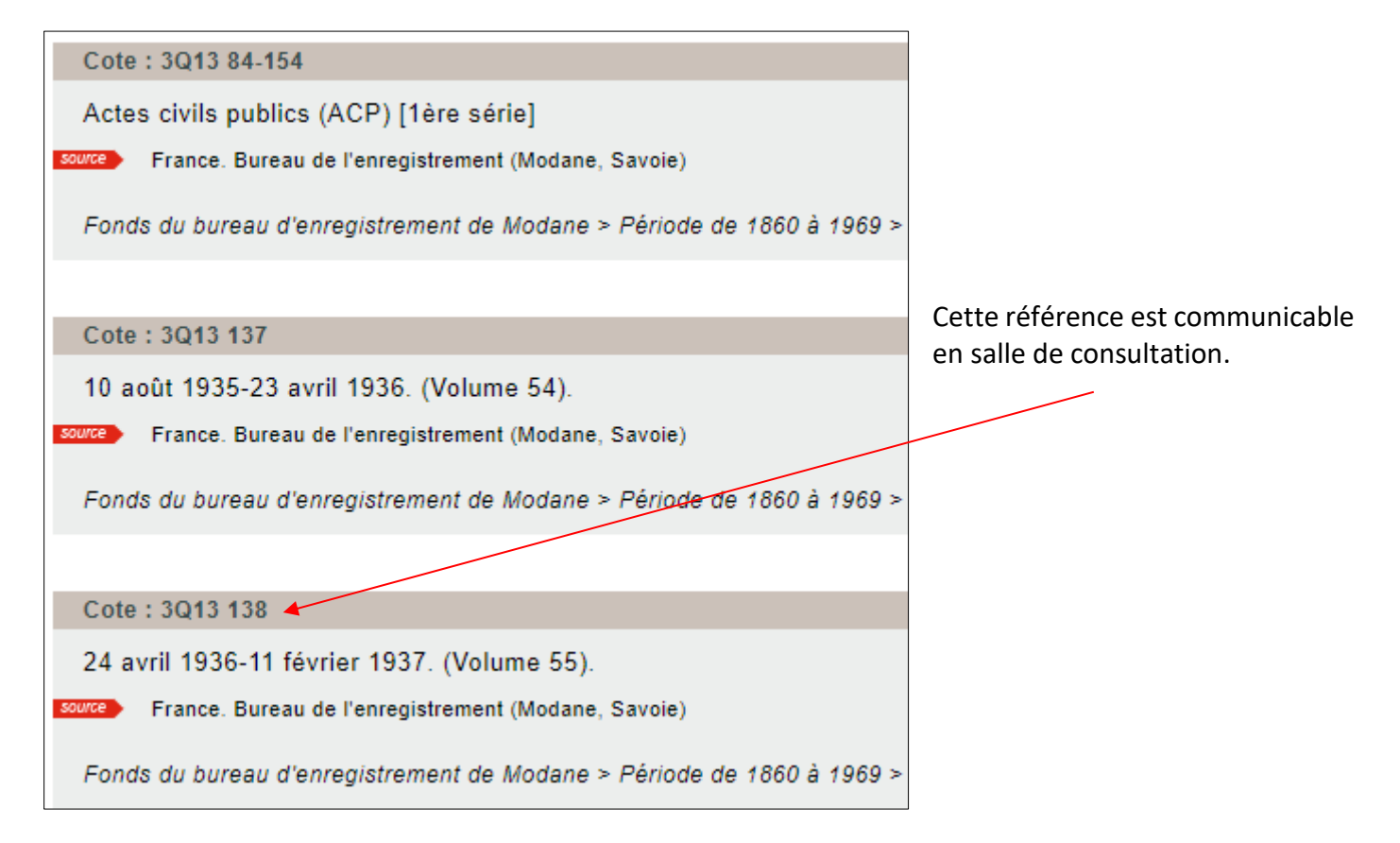

## Étape complémentaire : les actes sous seing privé

Retourner dans le formulaire de recherche. Sélectionner dans *Type de document* « Actes sous seing privés (ASSP) » et inscrire l'année exacte, ici 1933.

| Recherche libre            |                                |      |    |            |
|----------------------------|--------------------------------|------|----|------------|
| Bureau de l'Enregistrement | bureau de Modane               |      |    | ~          |
| Type de document           | Actes sous seing privés (ASSP) |      |    | ~          |
| N° de volume               |                                |      |    |            |
| Date                       | entre                          |      | et |            |
|                            | exacte                         | 1933 |    |            |
| Recherche par cote         |                                |      |    |            |
|                            |                                |      |    | Rechercher |

L'acte recherché date du 24 février 1933, le résultat souhaité est celui avec les bons intervalles de dates.

| 2 réponses 🖶 🔁                                                                                                    |
|----------------------------------------------------------------------------------------------------|
|                                                                                                    |
| Cote : 3Q13 155-183                                                                                                    |
| Actes sous seing privés (ASSP)                                                                                                    |
| France. Bureau de l'enregistrement (Modane, Savoie)                                                                                             |
| Fonds du bureau d'enregistrement de Modane > Période de 1860 à 1969 > Registres de formalités et actes déposés                                  |
|                                                                                                    |
| Cote : 3Q13 182                                                                                                    |
| 10 mars 1931-30 décembre 1936. (Volume 28). 🚩                                                                                                   |
| Source France. Bureau de l'enregistrement (Modane, Savoie)                                                                                      |
| Fonds du bureau d'enregistrement de Modane > Période de 1860 à 1969 > Registres de formalités et actes déposés > Actes sous seing privés (ASSP) |

Cette référence est communicable en salle de consultation.